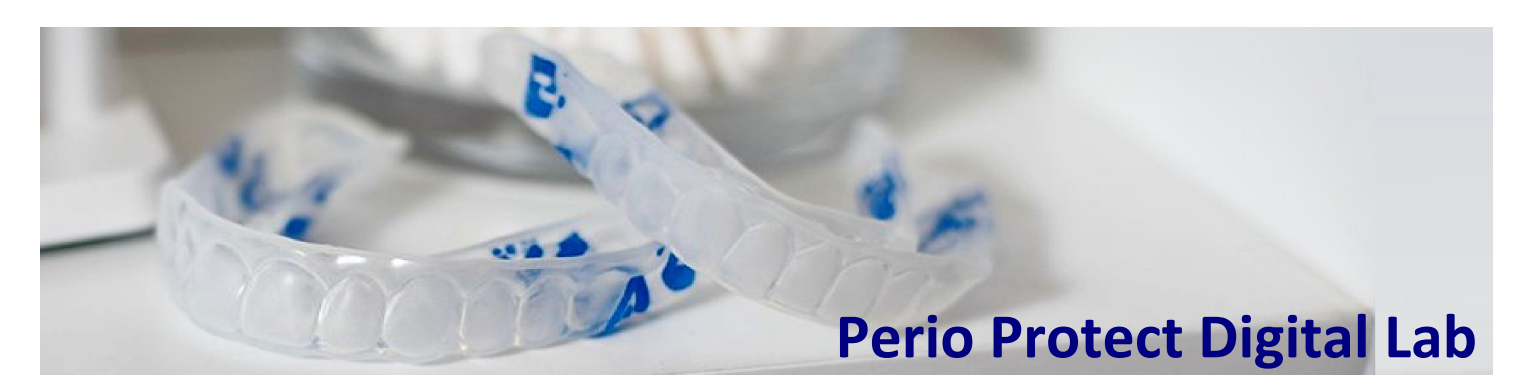

# **3D Tips and Tricks**

## 3Shape / Trios

Add Perio Protect Lab as a preferred lab:

- 1) Login to the 3Shape website.
- 2) Click on **CONNECTIONS** in the navigation bar at top of screen.
- In the CONNECT TO A PRACTICE or LAB window, type our email: 3D@Perio-Protect.com.

Once we accept, you can start sending cases. Remember to include Rx and periodontal charting in the case details.

## Medit

Go to Medit's website to add Perio Protect Lab as a partner:

- 1) Click on **PARTNERS** in the navigation bar on the left.
- 2) Under ADD NEW PARTNERS, in the SEARCH BY CLINIC NAME, EMAIL ADDRESS window, type our email:

#### 3D@Perio-Protect.com.

If Medit does not find us, click on the blue **INVITE PARTNER** button on the right and enter the same email.

# CareStream / CS Connect

Invite Perio Protect Lab to be a laboratory partner:

- 1) Login to CS Connect as a dentist.
- 2) In the tool bar, click this icon:
- 3) In the **PARTNERS** window, click **INVITE A PARTNER**.
- 4) In the email field enter: **3D@Perio-Protect.com**.
- 5) Click **SEND**.

Once we accept, you can start sending us cases.

## Planmeca

- 1) Export 3D scan from Planmeca and save as 3Shape (preferred) or STL file.
- 2) Go to: www.PerioProtect.com/3D.
- 3) Click **UPLOAD**, then click **CHOOSE FILES.**
- 4) Select file, enter doctor's full name and office email.
- 5) Click +ADD MORE FILES to upload Rx and perio charting.
- 6) Click **UPLOAD**.

#### iTero

Call iTero at **800-577-8767** (ext 1 or 2) to add Perio Protect Lab as a preferred lab. Or look us up in iTero by our ID: **38291**.

#### Sirona Cerec

Add Perio Protect, LLC as a Favorite Lab in your system:

- 1) In the SIRONA Connect heading, go to
- MY FAVORITE LABORATORIES.
- 2) Click the **SEARCH** option.
- 3) Enter zip code: 63125.
- 4) Select Perio Protect, LLC.

## Other scanning software

Upload STL files directly through our website.

- 1) Go to: www.PerioProtect.com/3D
- 2) Click UPLOAD.
- 3) Click **CHOOSE FILES.**
- 4) Select file, enter doctor's full name and office email.
- 5) Then click **UPLOAD**.

This method is HIPAA compliant and allows you to send STL files, Rx, and perio charting at the same time.

# Send Rx & periodontal charting!

DON'T FORGET TO SEND the Rx and PERIO CHARTING. You have **3 options**:

- Fax both to 888-511-2308.
- Upload the files directly to our website. Go to: www.PerioProtect.com/3D. Click UPLOAD, then click CHOOSE FILES. Select files, enter doctor's full name and office email. Then click UPLOAD.
- Email both to **3D@PerioProtect.com**.

#### Tips and file preferences

- 3D scans must be in STL format.
- Models must be solid, with a low-profile base.
- File per arch, with arches oriented in occlusion.

## Questions? Call 314-474-0467

#### Perio Protect Laboratory

9701 Green Park Industrial Drive St. Louis, MO 63123 Lab Phone: 314-474-0467 Fax: 888-511-2308 www.PerioProtect.com/3D